## How To Connect Your Wireless Devices

To connect your device, find & select the SSID that corresponds to the SSID printed on the label in your apartment from the list of wireless networks that appear on your device & enter the p/w.

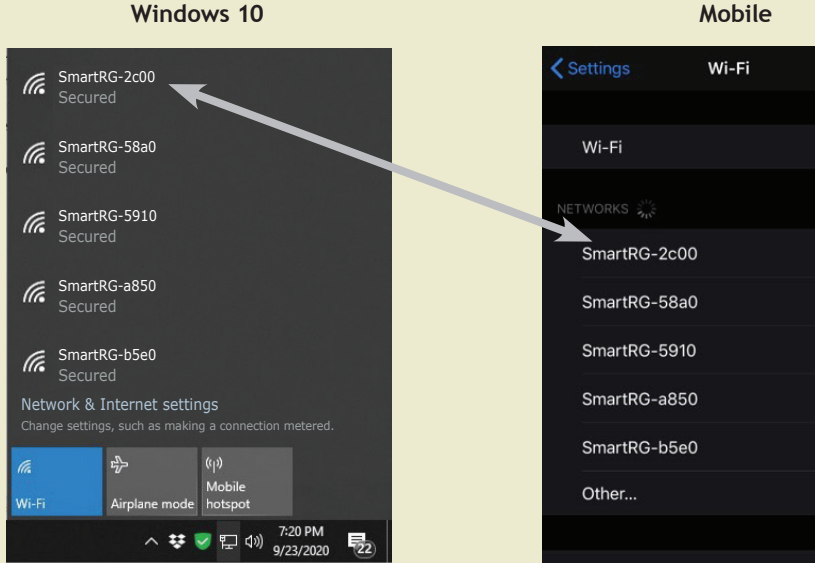

## € ? (i) ▲ ≈ (i) ▲ ? (i) ▲ ? (i) ▲ ? (i)

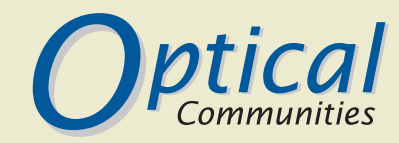

## How To Access & Connect To Your Home Wi-Fi

- 1. Identify the "SSID" (Network Name) which is the wireless network associated with your apartment home & "Password" ("p/w") to access your Home Wi-Fi.
- 2. Your SSID & p/w are printed on a label attached to the cabinet with the Optical Communities' logo (see Figure 1), which is found in your master bedroom, hall or other closet in your apartment home (if you cannot locate this label, call customer service to retrieve your SSID & Password).

## Figure 1

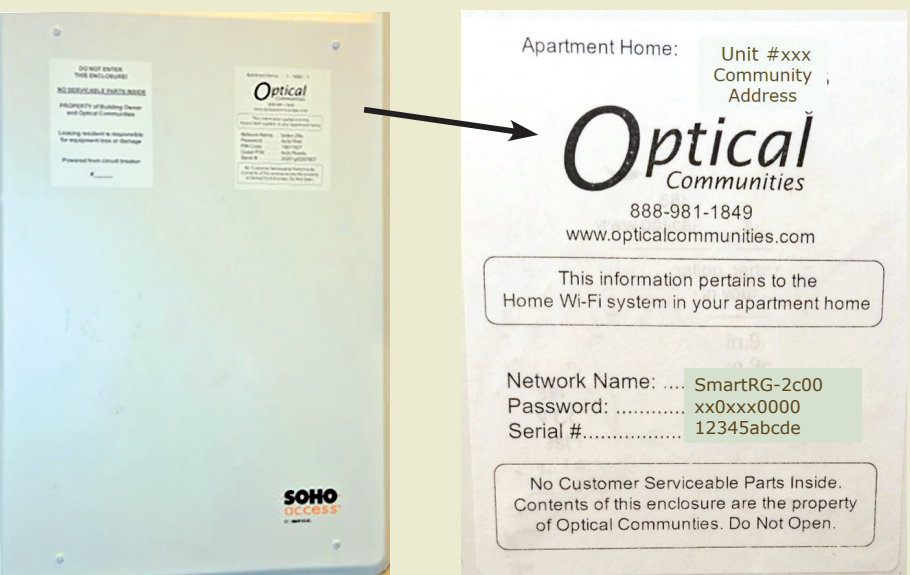

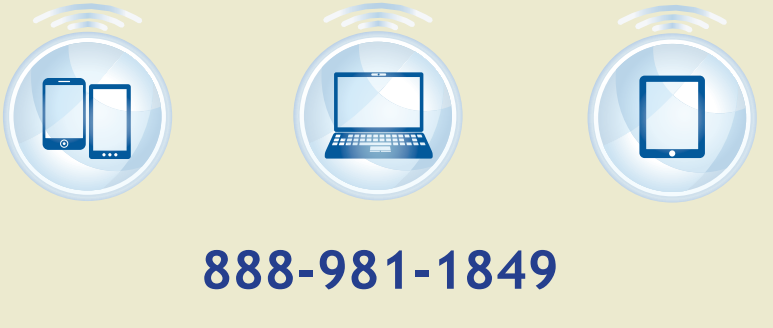

www.opticalcommunities.com

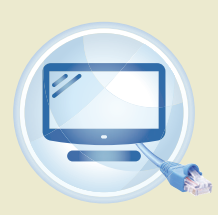

Smart TV **Gaming Console** 

You Must Connect Your Smart TV, PlayStation, X-Box, Nintendo, Soundbar, Stick with an Ethernet Cable into an active data jack

And especially if using a laptop or other device when doing Zoom or any video conferencing

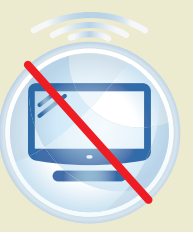

Smart TV **Gaming Console**